# **TrustVisitor**

TrustVisitor® Feature Highlights

Version 4.1

# Content

- Solution Highlights
- TrustVisitor Differentiators
- Integrations
- User Roles and Experience
- Fully Customizable Workflows

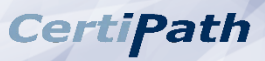

# TrustVisitor <u>Highlights</u>

- ✓ Know everything about your visitors **<u>BEFORE</u>** they're in your lobby
- ✓ Harmonize every step of your visitor management process with **workflow customization**
- ✓ Tailor data collected at visitor registration, by location, via user defined fields
- ✓ Automatically create high assurance events through your **calendar tool**
- ✓ Accept and **validate** visitors' electronic credentials from pre-registration *through* the event start time
- ✓ Approve/Reject visitors via **email** or through an **Approvers module**
- ✓ Integrate with any **background check** service, with option to **re-run** background check on demand
- ✓ Automatically provision approved visitors into your PACS for the **duration of their event**
- ✓ Provision **temporary credentials** to non-smart card visitors, or to employees with forgotten badges
- ✓ Provide access quickly and easily to VIPs, Unregistered, and Unscheduled visitors
- ✓ Check-in for events via touchless **kiosk**
- ✓ Set user access permissions with secure **multi-tenant** enterprise functionality
- ✓ View badge status and visitor history **reports**
- ✓ Bind a scanned ID to a visitor record, or create a new visitor record from an ID scan

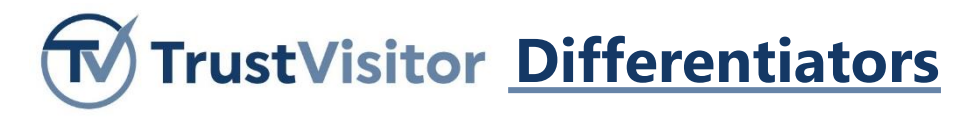

**Key: X** not supported  $\checkmark$  partially supported  $\checkmark$  FULLY SUPPORTED

| Feature                                                                       | Commercial Visitor<br>Management | Typical High Assurance<br>Visitor Management |                      |
|-------------------------------------------------------------------------------|----------------------------------|----------------------------------------------|----------------------|
| Fully HSPD-12/FICAM compliant                                                 | X                                | $\checkmark$                                 | $\sim$               |
| Scheduled, unscheduled, and unregistered visitors                             | ~                                | $\checkmark$                                 | <ul> <li></li> </ul> |
| Clientless email and calendar integration                                     | X                                | X                                            | $\checkmark$         |
| Background check integration                                                  | $\checkmark$                     | $\checkmark$                                 | ✓                    |
| Preregister a personal electric credential remotely                           | X                                | X                                            | <ul> <li></li> </ul> |
| Assign a temporary electronic visitor credential                              | X                                |                                              | $\checkmark$         |
| Fully customizable event and visitor workflows, driven by User Defined Fields | X                                | $\checkmark$                                 | $\checkmark$         |
| Secure multi-tenant enterprise functionality                                  | X                                |                                              | $\sim$               |
| Provision tailored visitor access in facility access control system           | X                                |                                              | $\checkmark$         |
| Interoperable with multiple PACS at one facility                              | X                                | X                                            | $\checkmark$         |
| VIP visitors                                                                  | $\checkmark$                     | $\checkmark$                                 | $\checkmark$         |
| Touchless kiosk check-in                                                      | $\checkmark$                     | $\checkmark$                                 | ~                    |
| Employee and visitor wellness pre-screening                                   |                                  | $\checkmark$                                 | $\checkmark$         |
| Assign a temporary credential for a forgotten employee badge                  | X                                | X                                            | ~                    |

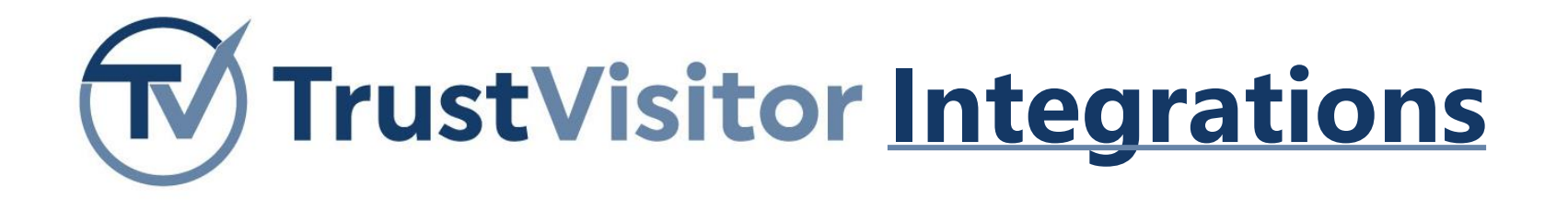

**Physical Access Control Systems (PACS)** 

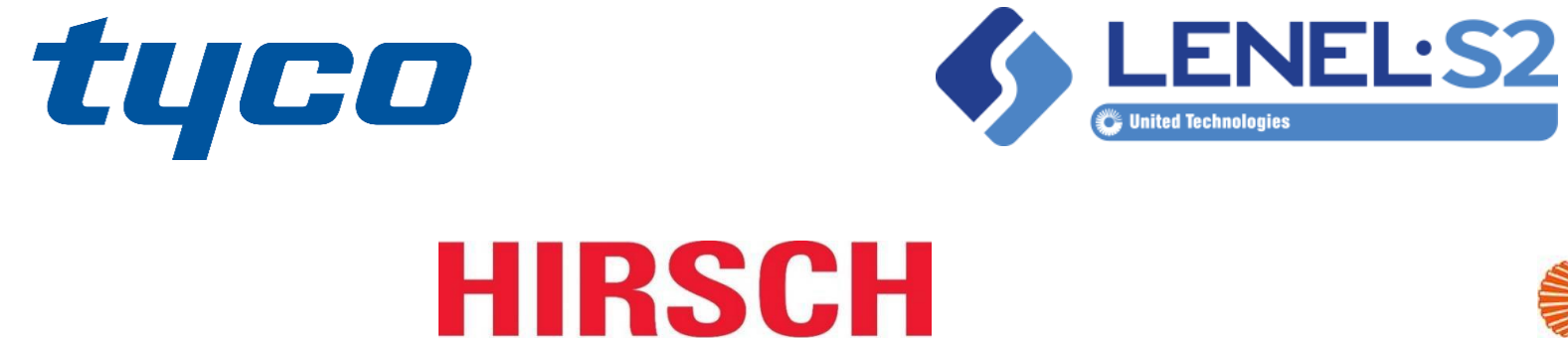

by I PENTIV

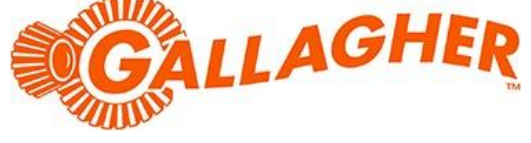

## **Validation Systems**

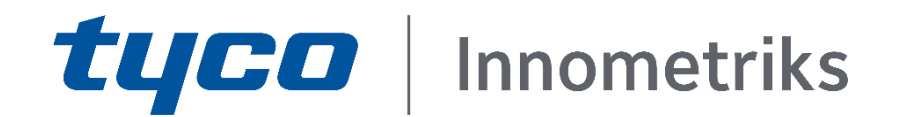

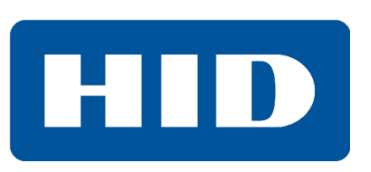

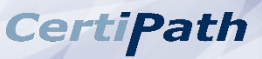

## CertiPath

# **User Roles and Experience**

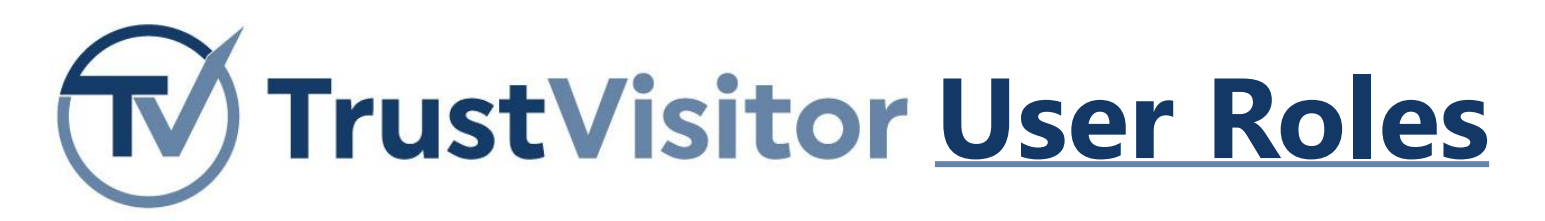

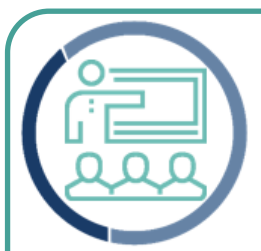

#### **Event Sponsor**

- Employees regularly use calendaring software to create events and meetings.
- TrustVisitor leverages this activity and processes information from the calendar invite to process visitors while retaining the relationship between an event sponsor and their invitees.

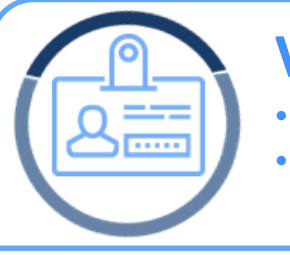

#### Visitor

- Persons wishing to access your facilities.
- It's important to establish the business reason for being present, the duration of their visit, who they are visiting, and where they will be going onsite. It's also critically important to validate their organizational affiliation.

### Approver

- Security personnel responsible for approving visitors.
- High assurance locations require current, detailed, and clearly communicated information about all visitors.

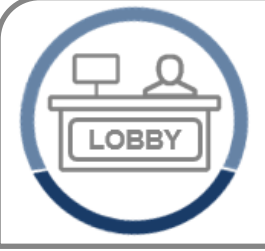

### Lobby Guard

- The last line of defense before visitors are walking among your employees in secure parts of your facility.
- Success is critically dependent upon real-time access to security-relevant data to aid risk-based decision making.

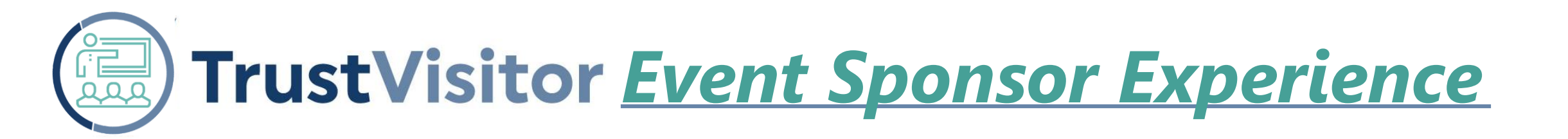

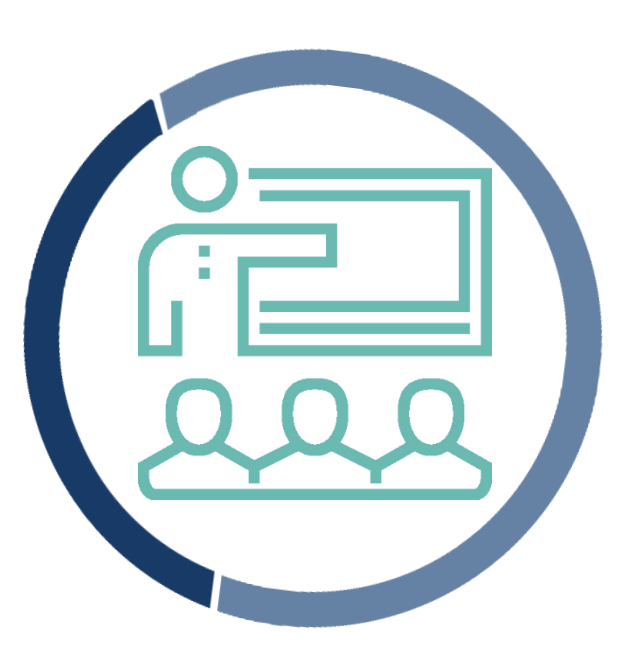

Action: Create a new event

#### **Description:**

- The **Event Sponsor** leverages existing processes to create a new event or meeting via calendar invite.
- By adding a TrustVisitor email address to the invite, the application automatically notifies visitors and encourages them to complete a simple, remote registration process.

**Duration:** 5 seconds per event/meeting

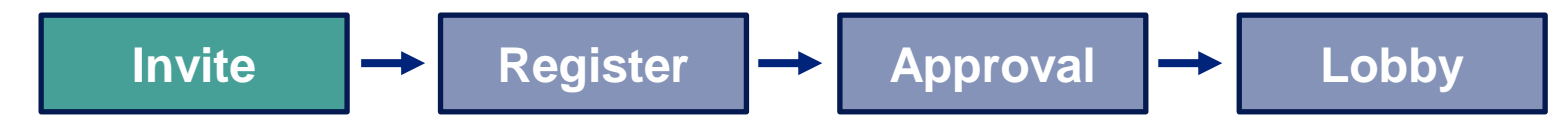

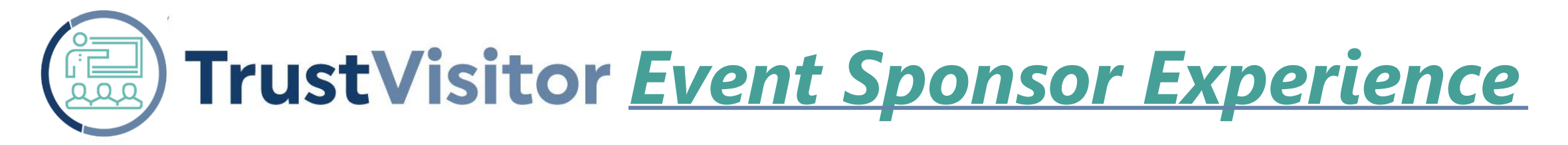

1. The Sponsor creates a calendar invitation for the event or meeting, as they normally would, and adds TrustVisitor as an attendee:

| File              | Meeting      | Ins    | sert         | Forma           | at Tex | ct Revie              | w F                      | lelp            |
|-------------------|--------------|--------|--------------|-----------------|--------|-----------------------|--------------------------|-----------------|
| $\mathbf{x}$      | 😋 Calendar   |        | E            | 3               |        |                       |                          | Ŀ               |
| Cancel<br>Meeting | 🕞 Forward    | ٣      | Sche<br>a Me | edule<br>eeting | A      | ppointmen             | t Scheo<br>Assi          | duling<br>stant |
| Ļ                 | Actions      |        | Zo           | om              |        |                       | Show                     |                 |
| ⁼ <u></u> Send    |              |        | Q 1          | 00%             | •      | Monday, Ju<br>8:00 AM | u <b>ne 1, 2</b><br>9:00 | <b>020</b>      |
|                   | Attendees    |        |              |                 |        |                       |                          |                 |
| Spe               | ncer Sponsor |        |              |                 |        |                       | Polic                    |                 |
| 🗸 🔂 new           | visitor02@gm | ail.co | m            |                 |        |                       |                          | 11111           |
| 🗹 🔂 Tru           | stVisitor    |        |              |                 |        |                       |                          | /////           |

# TrustVisitor <u>Event Sponsor Experience</u>

# 2. The Sponsor receives a confirmation email from TrustVisitor with a summary of the event details:

Wed 5/20/2020 3:35 PM

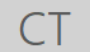

Certipath's TrustVisitor Demo System <tv@trustvisitor.com>

Visitor Management Request Received for Policy Review

To Spencer Sponsor

#### **Visitor Management Request Received**

TrustVisitor has received your request and has started processing:

| Event:        | Policy Review         |
|---------------|-----------------------|
| Taking Place: | 6/1/2020 at 9:00 AM   |
| Location:     | Reston_101            |
| Visitor(s):   | newvisitor02@gmail.co |

Important: If you update this event in your calendar, you must select Send updates to ALL attendees in order to update the event in TrustVisitor.

#### More Information

For the latest updates about this request, you can reply to this email with one of the following commands:

- **#status** to view individual visitor status for this event
- #resend [email address] to resend the visitor registration email to a visitor
- #ignore to remove this event from TrustVisitor and stop all further processing

#### Thank you!

Powered by TrustVisitor - CertiPath's Visitor Management Solution

#### **Note**: Event Preauthorization can be configured via

custom workflow

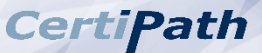

# TrustVisitor <u>Event Sponsor Experience</u>

# 3. At any time, a Sponsor can quickly learn the status of their visitors' registrations via email using the #status hashtag:

|             |             | Fro <u>m</u> 🔻     | Spencer Sponsor                                                                  |           | Wed 5/20/2020 3:42 PM                                                                                                    |
|-------------|-------------|--------------------|----------------------------------------------------------------------------------|-----------|----------------------------------------------------------------------------------------------------|
|             | -           | То <u>.</u>        | Certipath's TrustVisitor Demo System <tv@trustvisitor.com></tv@trustvisitor.com> | CT        | Certipath's TrustVisitor Demo System <tv@trustvisitor.com></tv@trustvisitor.com>                                                |
| <u>S</u> er | nd          | Cc                 |                                                                                  |           | Status of Policy Review                                                                                                    |
|             |             | Cubicat            | DE Ministra Management De suiset De seive d'fan De line De view                  | To Spence | or Sponsor                                                                                                    |
|             |             | Subject            | RE: VISITOR Management Request Received for Policy Review                        |           |                                                                                                    |
| #0          | tatu        |                    |                                                                                  | Visitor   | Status for Policy Review                                                                                                    |
| #5          | statu       | IS                 |                                                                                  | Thank yo  | ou for inquiring about the visitor status for the following event:                                                              |
| Fr          | om:         | Certipath          | 's TrustVisitor Demo System <tv@trustvisitor.com></tv@trustvisitor.com>          | Event:    | Policy Review                                                                                                    |
| Se          | ent: \      | Wednesd            | ay, May 20, 2020 3:35 PM                                                         | Location  | Reston_101                                                                                                    |
| Тс          | <b>:</b> Ju | stin Garri         | son <justin.garrison@certipath.com></justin.garrison@certipath.com>              | Time:     | 6/1/2020 at 9:00 AM                                                                                                    |
| Su          | ubjeo       | <b>ct:</b> Visitor | Management Request Received for Policy Review                                    |           |                                                                                                    |
|             |             |                    |                                                                                  | Visitor E | letails                                                                                                    |
| V           | ′isit       | tor Mar            | nagement Request Received                                                        | Not yet a | pproved Visitors:                                                                                                    |
| Т           | rust\       | Visitor ha         | is received your request and has started processing:                             | newvisito | pr02@gmail.com : Not Registered                                                                                                 |
|             |             |                    |                                                                                  | Fully App | proved Visitors:                                                                                                    |
| E           | vent        | :                  | Policy Review                                                                    | More Inf  | ormation                                                                                                    |
|             |             |                    |                                                                                  | More III  |                                                                                                    |
|             |             |                    |                                                                                  | To perfo  | m an action, reply to this email with one of the following commands:                                                            |
|             |             |                    |                                                                                  | • #       | resend [email address] to resend the visitor registration to a visitor                                                          |
|             |             |                    |                                                                                  | • #       | ignore to remove this event from TrustVisitor                                                                                   |
|             |             |                    |                                                                                  | Importa   | nt: If you update this event in yor calendar, you must select Send updates to all attendees to update the event in TrustVisitor |
|             |             |                    |                                                                                  |           |                                                                                                    |

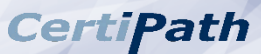

Powered by TrustVisitor – CertiPath's Visitor Management Solution

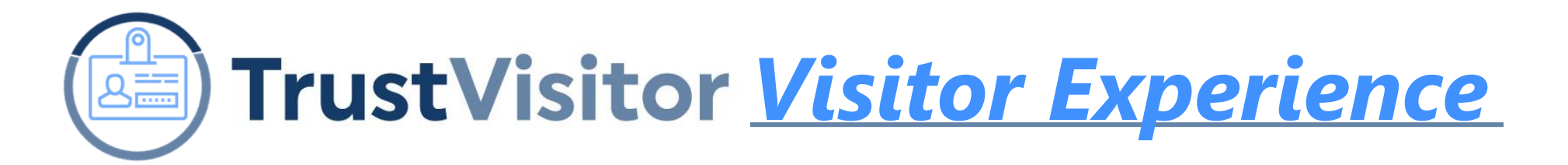

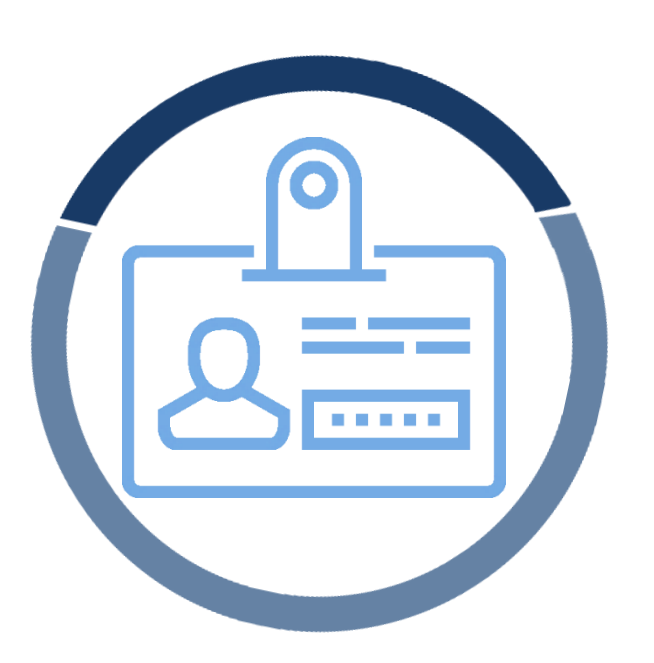

Action: Pre-register for an event

#### **Description:**

- The **Visitor** completes a short form in preparation for their visit, and pre-registers using their electronic credential or government issued ID.
- Context provided by the completed form allows for thorough security approval processing, and optimizes the lobby experience.

**Duration:** 10-30 seconds per visitor

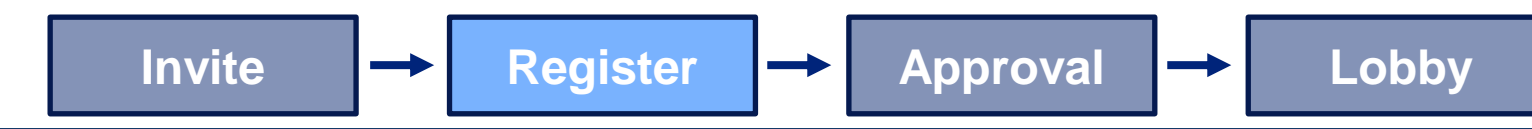

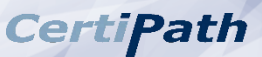

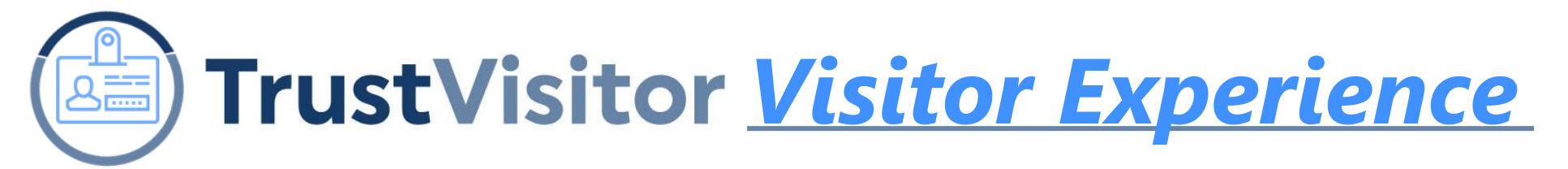

# 1. The Visitor receives an email from TrustVisitor with a link allowing them to pre-register for the event:

#### Event Registration Requested

You have been invited to the following event:

| Event:        | Security Roundtable            |
|---------------|--------------------------------|
| Taking Place: | 04/19/2021 (2:00 PM - 2:30 PM) |
| Location:     | Reston_101                     |
| Organizer:    | Justin Garrison                |

#### Pre-Registration Link:

In order to expedite your lobby experience and provide you with the fastest possible entry, it is recommended that you please click here to pre-register for this event.

Thank you for your time and attention.

Please bring this QR Code with you to check-in to the event in the lobby.

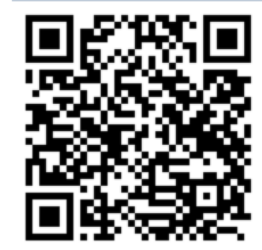

Powered by TrustVisitor - CertiPath's Visitor Management Solution

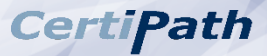

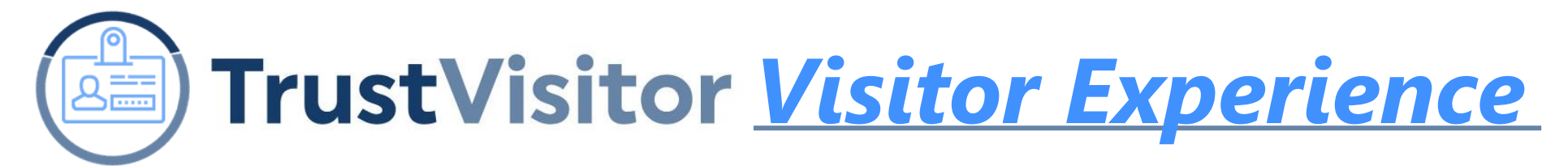

**2. The Visitor selects a registration method and submits their registration online:** (logo images, branding colors, and all visitor registration fields are fully customizable)

| $\supset$ |
|-----------|
|           |
|           |
|           |
|           |
| \$        |
|           |
| <u>·</u>  |
|           |
|           |
|           |
| $\supset$ |
|           |
|           |
| $\supset$ |
|           |
|           |
|           |
|           |
|           |
|           |
|           |
|           |

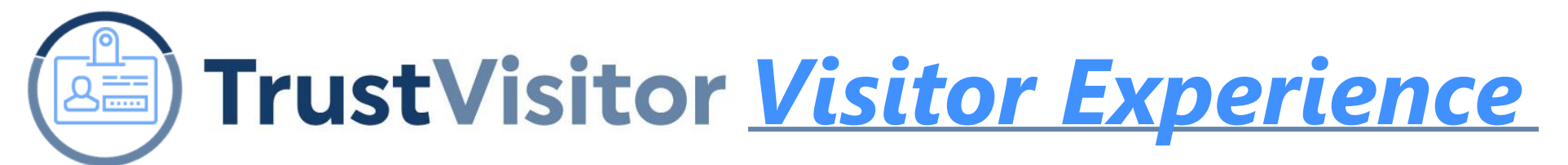

# 3. An optional visitor wellness screening reminder may be sent 1 or 2 days (configurable) before the events starts:

| Action Reque                                             | sted: Submit Wellness Screening for Policy Review Event                                                              | TrustVisitor                                                                                                    |
|----------------------------------------------------------|----------------------------------------------------------------------------------------------------|----------------------------------------------------------------------------------------------------|
| Certipath's TrustVisit                                   | tor Demo System <tv@trustvisitor.com></tv@trustvisitor.com>                                                          | Please complete following Wellness Screening form before your scheduled event time.                                                                                                    |
| Wellness Screenin<br>For the health and safe             | g Required for Event<br>ty of yourself and others in the facility, wellness screening is required for the following: | Visit Details ^                                                                                                    |
| Event:                                                   | Policy Review<br>01/18/2021 (4:00 PM - 4:30 PM)                                                                      | 4:00 PM - 4:30 PM, 01/18/2021     Justin Garrison                                                                                                    |
| Location:<br>Organizer:                                  | Reston_101<br>Justin Garrison                                                                                        | Wellness Screening                                                                                                    |
| Action Requested:                                        |                                                                                                    | <ul> <li>A new fever (100.4°F or higher) or a sense of having a fever?</li> <li>A new cough that cannot be attributed to another health condition?</li> </ul>                                                                                                   |
| Please <u>click here</u> to sul                          | omit your wellness screening for this event.                                                                         | <ul> <li>New shortness of breath that cannot be attributed to another health condition?</li> <li>New chills that cannot be attributed to another health condition?</li> <li>A new sore throat that cannot be attributed to another health condition?</li> </ul> |
| Thank you for your time<br>Powered by <u>TrustVisito</u> | e and attention.<br>or – <u>CertiPath's</u> Visitor Management Solution                                              | New muscle aches (myalgia) that cannot be attributed to another health condition or specific activity (such as physical exercise)?                                                                                                    |
|                                                          |                                                                                                    | O Yes to one or more                                                                                                    |
|                                                          |                                                                                                    | No, none of the above                                                                                                    |
|                                                          |                                                                                                    | SUBMIT                                                                                                    |

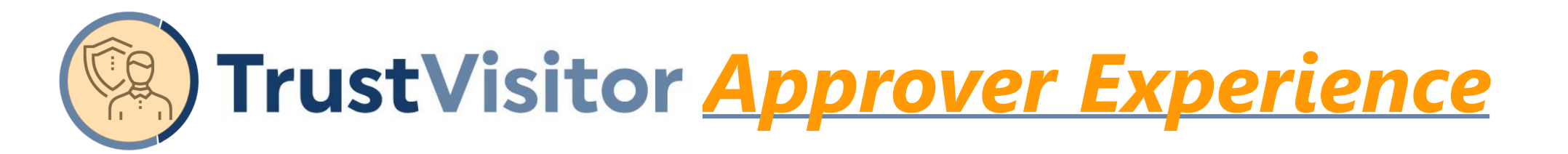

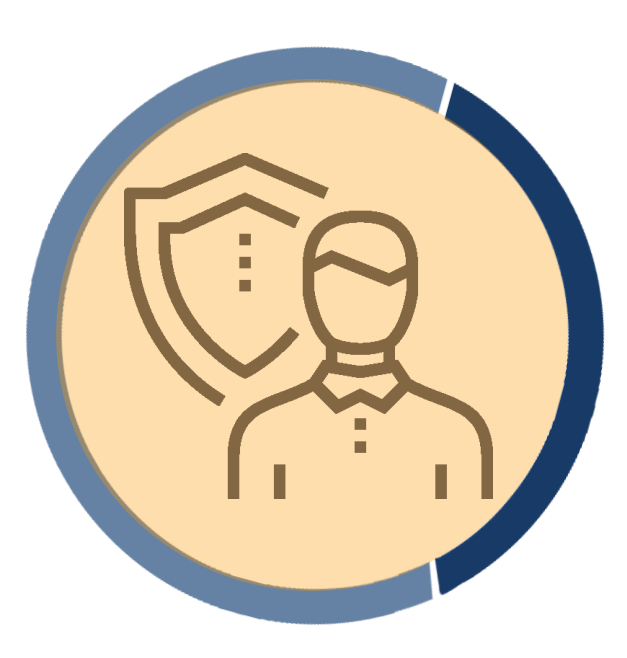

Action: Approve a visitor

#### **Description:**

- A designated facility security **Approver** is notified by email or Approvers module of the visitor's registration and is given the opportunity to approve or deny the request.
- Approval steps and approver(s) are set via custom workflow
- Optional integration with background check services can provide additional context about the visitor.

**Duration:** 10 seconds per visitor

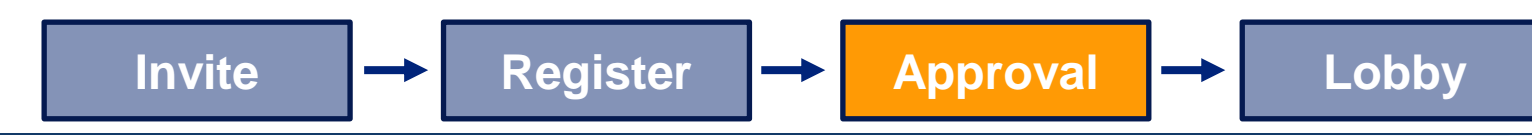

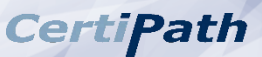

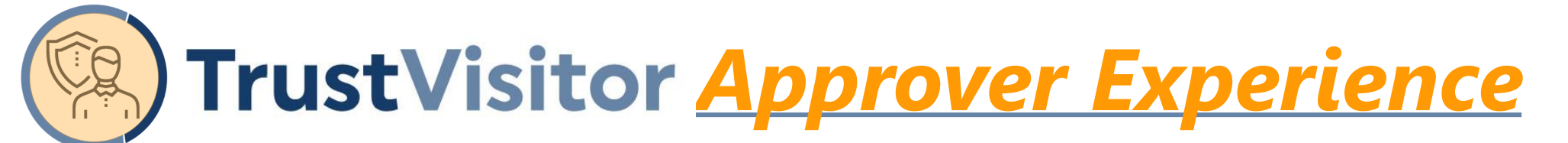

#### 1. Facility approver(s) receive notification of the visitor's registration via email. To take action, reply with #approve, #escort, #reject, #DNA, and add comments:

#### (continued) Event Details Event: Taking P JUSTIN SCOTT GARRISON Located Sponsor Sponsor Backgro Response No Yes PIV HOMELAND SECURITY, Department of Thank you! 2/8/2026 12:00:00 AM

| Policy Review                    |
|----------------------------------|
|                                  |
| 09/17/2020 (3:00 PM - 3:30 PM)   |
| Reston_101                       |
| Spencer Sponsor                  |
| justin.garrison@certipath.com    |
| PASS (as of 9/2/2020 8:29:43 PM) |
|                                  |

Please reply to this email with one of the following commands. Comments must be enclosed within (), {}, or []:

- #approve [comment] to mark JUSTIN SCOTT GARRISON as Approved for this event. Comments are optional.
- #escort {comment} to mark JUSTIN SCOTT GARRISON as Approved: Escort Required for this event. Comments are required.
- #reject (comment) to mark JUSTIN SCOTT GARRISON as Rejected for this event. Comments are required.
- #DNA (comment) to place JUSTIN SCOTT GARRISON on the Do Not Admit List. Comments are required.

Powered by TrustVisitor – CertiPath's Visitor Management Solution

#### Visitor Pending Approval - Security

The following Visitor requires your approval:

#### Visitor Details

Visitor Name:

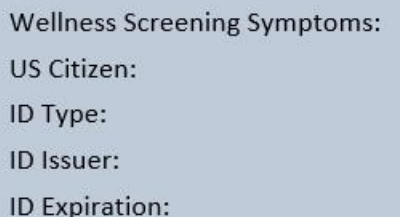

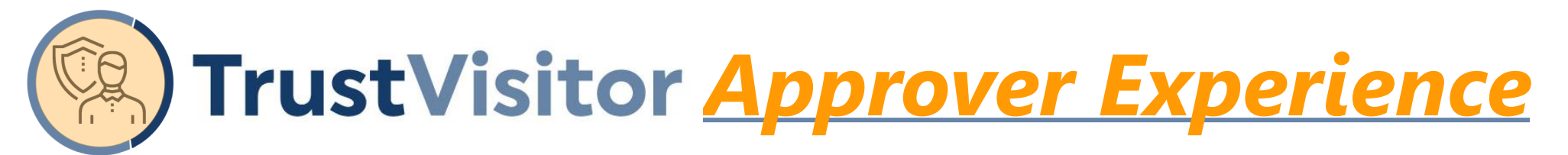

1b. Approvers can also manage visitors pending approval in the Approvers module. To take action, they click approve, escort required, reject, or DNA, and add comments:

| TrustVisitor                                                                                                    |                                                    |                                                                                                    | Events People                                                                                      |
|----------------------------------------------------------------------------------------------------|----------------------------------------------------|----------------------------------------------------------------------------------------------------|----------------------------------------------------------------------------------------------------|
| Visitor JUSTIN SCOT                                                                                                    | T GARRISON 🚦                                       | Pending Security                                                                                                    | ${}^{}$                                                                                            |
| Event Info         Event: Vendor Council         15:00 - 16:00 9/7/2021         Sponsor: Justin Garrison         Location: Reston_101 |                                                    | Credential Info<br>Type: PIV<br>Valid: Valid<br>Card Status in PACS: Inactive<br>Clearance In PACS: Inactive<br>Agency: HOMELAND SECURITY, D<br>Expires: 2/8/2026<br>DOB: 10/10/1978    | Approvals<br>Security: Pending<br>Location: Pending                                                |
|                                                                                                    | ΑΡΙ                                                | PROVE ESCORT REQUIRED REJECT VISIT ADD TO DNA                                                                                                    |                                                                                                    |
| Agreements                                                                                                    | Background Check                                   | Comments                                                                                                    | Address                                                                                            |
| Visitor NDA - PDF - Required                                                                                                    | Pass on 09-03-2021 13:26<br>RERUN BACKGROUND CHECK | ADD COMMENT<br>4/29/2020, 1:03:00 PM - TrustVisitor Administrator<br>Event: JG Demoland Test<br>Accompanied by a service dog. Provided certificate for service animal, everything check | 316 South Dogwood Drive<br>Harrisonburg, VA 22801-<br><b>justingarrison3@gmail.com</b><br>ked out. |

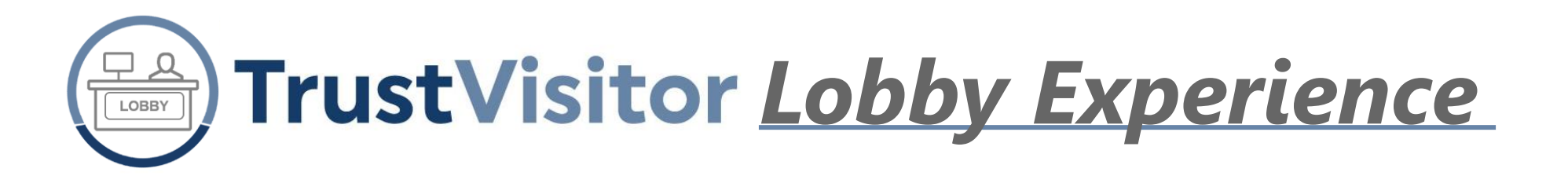

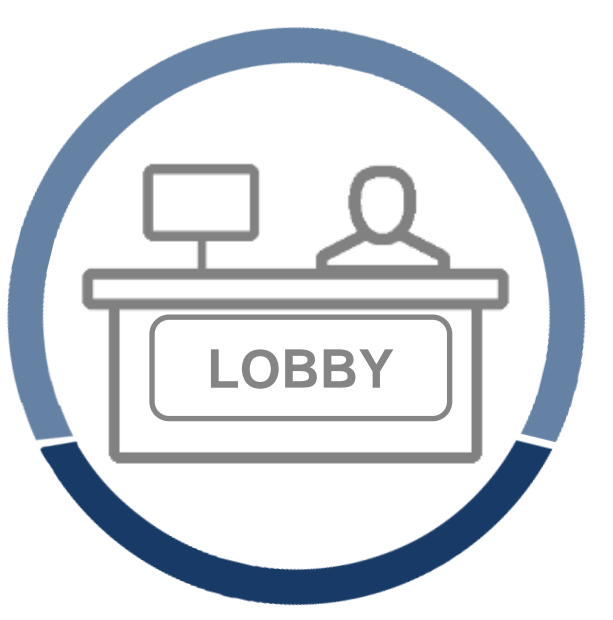

Action: Check-in an approved visitor

#### **Description:**

- The Lobby Guard logs into TrustVisitor, views visitor data, and marks a visitor as arrived.
  - If a sponsor escort is required, TrustVisitor will automatically notify the escort via email upon arrival.
  - If no escort is required, the visitor may enter the facility.
  - Check-in via Kiosk is available as well

Duration: 0-15 seconds per visitor

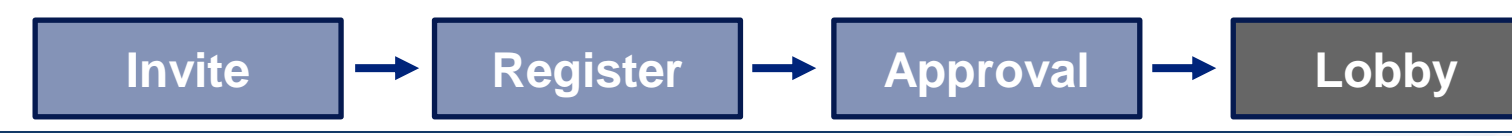

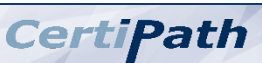

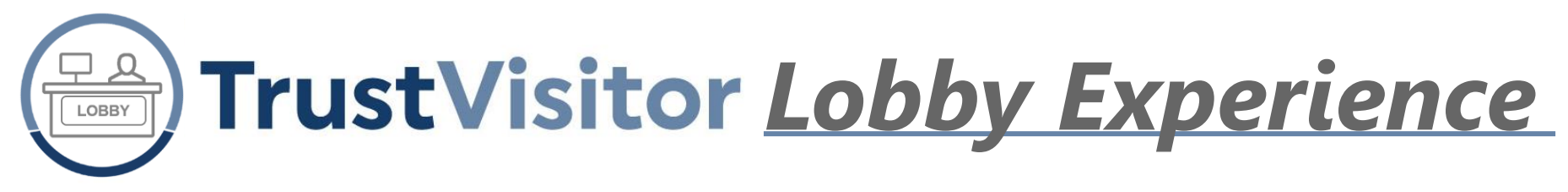

**1. Upon logging into TrustVisitor, the Lobby Guard is presented with an intuitive streamlined user interface, including filtering and search tools:** 

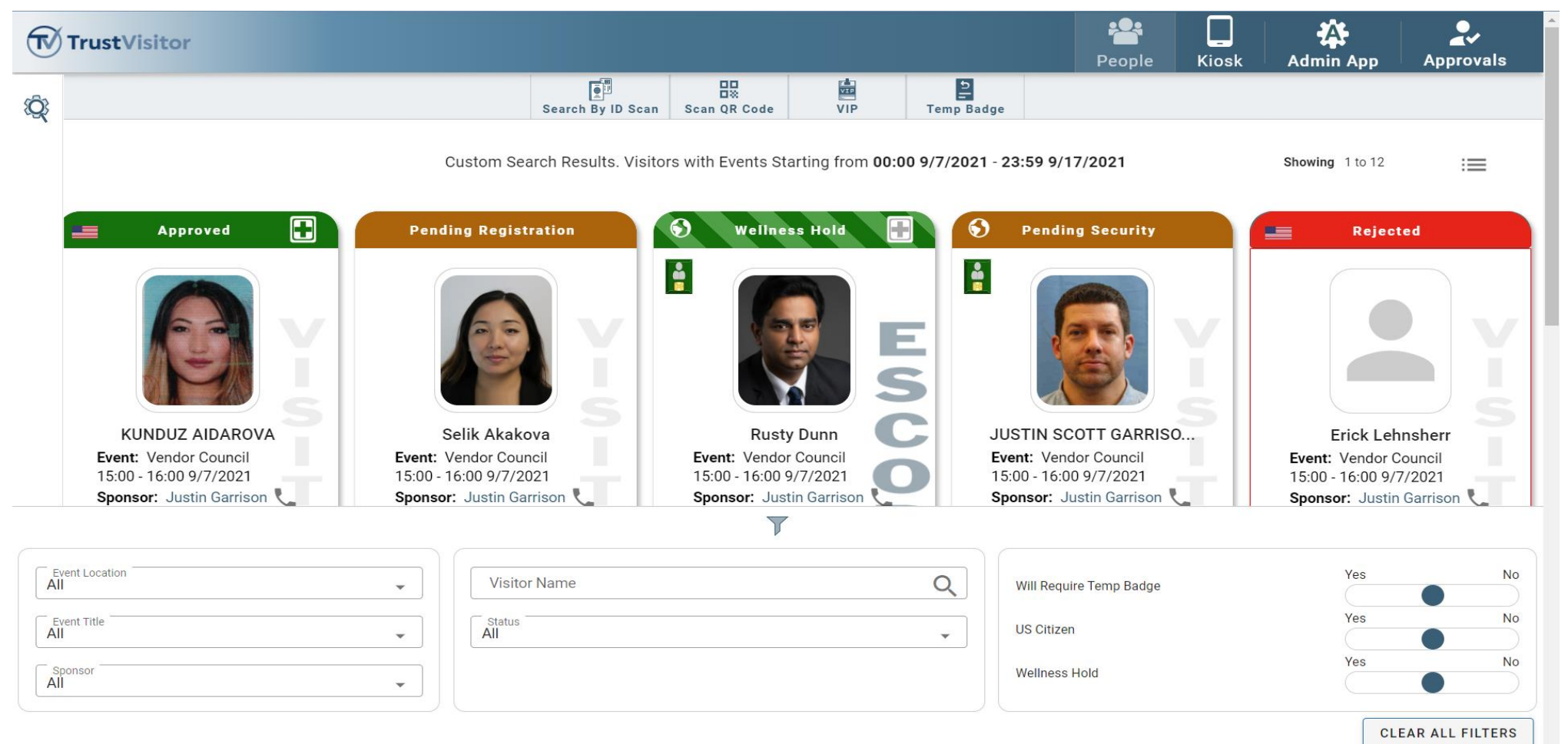

# TrustVisitor Lobby Experience

2. A Lobby Guard can view a visitor's status, registration info, assign a temp badge or Smart Card, scan an ID, request an unscheduled visit, view/add comments, and more:

| x                       |               | Approved                                         | دې 🖬            |                                                           | X                    |
|-------------------------|---------------|--------------------------------------------------|-----------------|-----------------------------------------------------------|----------------------|
| Registration Info       | ~ <b>T</b>    |                                                  |                 | Comments                                                  | ^                    |
| Visitor Actions         | ^             |                                                  |                 | ADD COMMENT                                               |                      |
| ASSIGN TEMP BADGE       |               | n=                                               |                 |                                                           |                      |
| REGISTER SMART CARD     |               |                                                  |                 | 5/5/2020, 12:44:41 PM - Trust<br>Administrator            | Visitor              |
| SCAN AN ID              |               | KUNDUZ AIDAROVA                                  |                 | Event: TrustVisitor Demonstrat<br>Kunduz left her Ray Ban | tion Meeting         |
|                         |               | 15:00 - 16:00 9/7/2021                           |                 | sunglasses in the meetir<br>on 4/28. Placed in Lost a     | ng room<br>and Found |
|                         |               | Sponsor: Justin Garrison<br>Location: Reston_101 |                 | bin.                                                      |                      |
|                         |               | MARK AS ARRIVED                                  | I B             |                                                           |                      |
| E                       | 15:00 16:00   | 0/7/0001                                         |                 | 01                                                        | 16.00 0/7/0001       |
| 15.00 - 16.00 9/ //2021 | 15.00 - 16:00 | 5/7/2021                                         | 1-10.00 9/7/20. | 15:00                                                     | - 16.00 9/7/2021     |

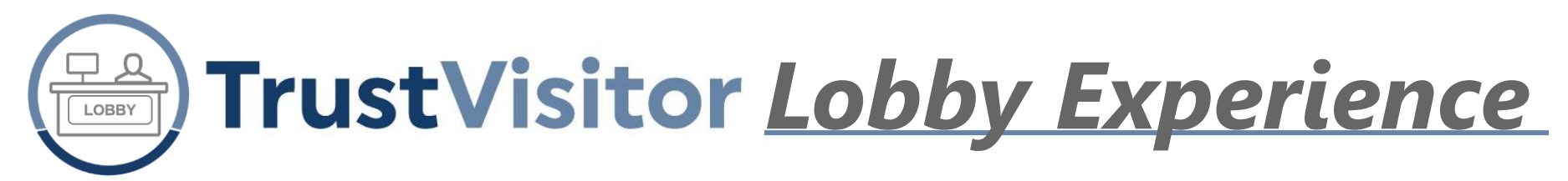

3. A Lobby Guard can submit wellness screening on behalf of an employee or visitor:

| Wellness Screening       ×         Name: Kunduz Aidar       Submitted By: TrustVisitor         Screening Result: Passed       Administrator         Submitted On: 6:05 PM, 01/21/2021       Submitted On: 6:05 PM, 01/21/2021         In the past 48 hours, have you experienced any of the following:       A new fever (100.4°F or higher) or a sense of having a fever?         A new cough that cannot be attributed to another health condition?       New shortness of breath that cannot be attributed to another health condition?         New chills that cannot be attributed to another health condition?       A new sore throat that cannot be attributed to another health condition?         New muscle aches (myalgia) that cannot be attributed to another health condition?       New muscle aches (myalgia) that cannot be attributed to another health condition? |                                                                                                    |                                                                                                    |
|----------------------------------------------------------------------------------------------------|----------------------------------------------------------------------------------------------------|----------------------------------------------------------------------------------------------------|
| Name: Kunduz Aidar<br>Screening Result: PassedSubmitted By: TrustVisitor<br>Administrator<br>Submitted On: 6:05 PM, 01/21/2021In the past 48 hours, have you experienced any of the following:• A new fever (100.4°F or higher) or a sense of having a fever?• A new cough that cannot be attributed to another health condition?• New shortness of breath that cannot be attributed to another health condition?• New chills that cannot be attributed to another health condition?• New chills that cannot be attributed to another health condition?• New sore throat that cannot be attributed to another health condition?• New muscle aches (myalgia) that cannot be attributed to another health condition?• New muscle aches (myalgia) that cannot be attributed to another health condition?                                                                                 | Wellness Screening                                                                                                    | ×                                                                                                    |
| <ul> <li>In the past 48 hours, have you experienced any of the following:</li> <li>A new fever (100.4°F or higher) or a sense of having a fever?</li> <li>A new cough that cannot be attributed to another health condition?</li> <li>New shortness of breath that cannot be attributed to another health condition?</li> <li>New chills that cannot be attributed to another health condition?</li> <li>A new sore throat that cannot be attributed to another health condition?</li> <li>New muscle aches (myalgia) that cannot be attributed to another health condition or specific activity (such as physical exercise)?</li> </ul>                                                                                                    | Name: Kunduz Aidar<br>Screening Result: Passed                                                                                                    | Submitted By: TrustVisitor<br>Administrator<br>Submitted On: 6:05 PM, 01/21/2021                                                                                                    |
|                                                                                                    | <ul> <li>In the past 48 hours, have you experient</li> <li>A new fever (100.4°F or higher) or a sent</li> <li>A new cough that cannot be attributed to a New shortness of breath that cannot be</li> <li>New chills that cannot be attributed to a</li> <li>A new sore throat that cannot be attributed to a</li> <li>New muscle aches (myalgia) that cannot or specific activity (such as physical exected at the section of the section of the section</li></ul> | nced any of the following:<br>ase of having a fever?<br>to another health condition?<br>e attributed to another health condition?<br>another health condition?<br>uted to another health condition?<br>ot be attributed to another health condition<br>ercise)? |
|                                                                                                    |                                                                                                    |                                                                                                    |

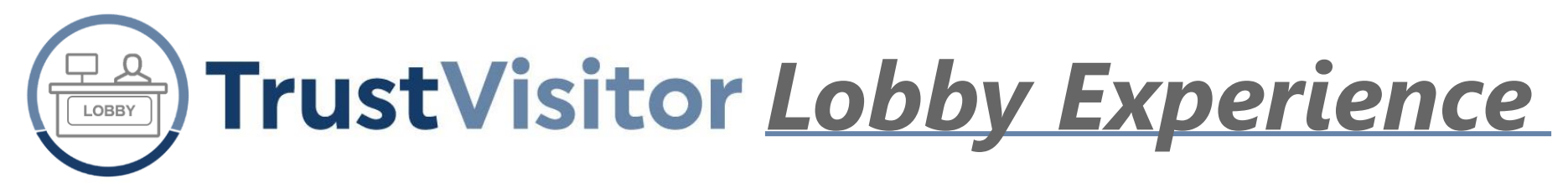

#### 4. A Lobby Guard can also view a person details page action and take action:

| TrustVisitor                                    |                                                                                                    |                                                        |                                                                                                    |                      | People | <b>L</b><br>Kiosk                                 | Admin App          | Approvals |
|-------------------------------------------------|----------------------------------------------------------------------------------------------------|--------------------------------------------------------|----------------------------------------------------------------------------------------------------|----------------------|--------|---------------------------------------------------|--------------------|-----------|
| Visitor KUNDUZ AID                              | AROVA                                                                                                    |                                                        | Approved                                                                                                    |                      |        |                                                   |                    |           |
| Image: Wark as addived       Ecister smart cadd |                                                                                                    |                                                        | Registration InfoApproType:Driver's LicenseIssuer:IllinoisExpires:2/24/2023ID #:A361-5009-5655Location:ApprovedApproval CommentJustin Garrison - 9/21/2020,Location:ApprovedApproval CommentJustin Garrison - 9/21/2020, |                      |        | rover Comment<br>20, 5:11:06 PM<br>20, 5:12:58 PM | S                  |           |
| MARK AS ARRIVED                                 | REGISTER SMART CARD SCA                                                                                      | N AN ID                                                | ASSIGN TEMP BADGE                                                                                                    | PRINT BADGE          | REQUE  | ST UNSCHE                                         |                    | TO DNA    |
| Agreements                                      |                                                                                                    |                                                        | Lobby Comments                                                                                                    |                      |        |                                                   | Add                | dress     |
| Visitor NDA - PDF - Required                    | ADD COMMENT                                                                                                  |                                                        |                                                                                                    |                      |        |                                                   | visitor.certi@gmai | l.com     |
|                                                 | Guard Comment<br>5/5/2020, 12:44:41 PM - Trust<br>Event: TrustVisitor Demonstra<br>Kunduz left her Ray Ban s | Visitor Administra<br>tion Meeting<br>unglasses in the | ator<br>e meeting room on 4/28. Plac                                                                                                    | ed in Lost and Found | l bin. |                                                   |                    |           |

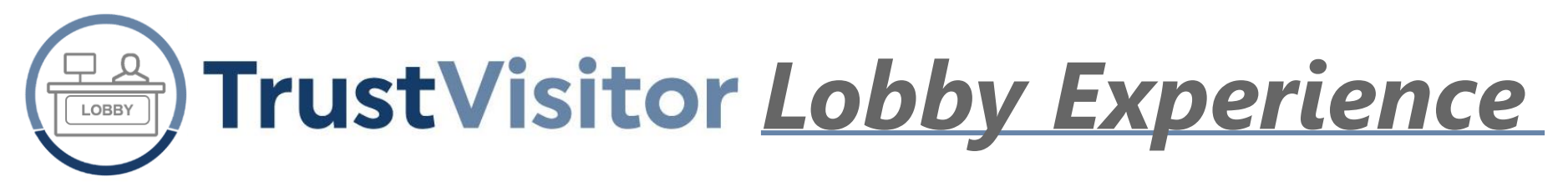

**5. Visitors can check-in for events or request an unscheduled visit via kiosk:** (logo and branding colors are customizable)

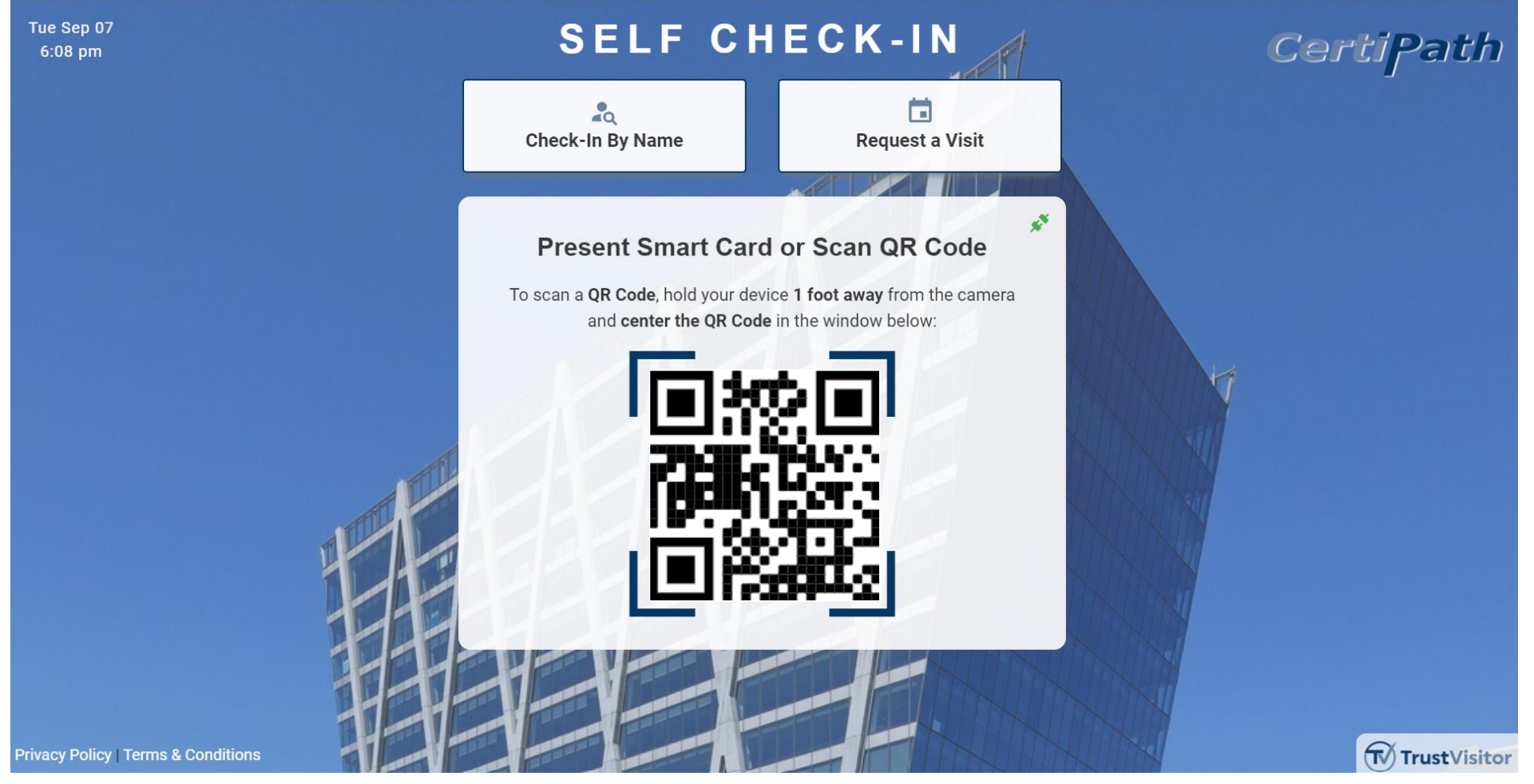

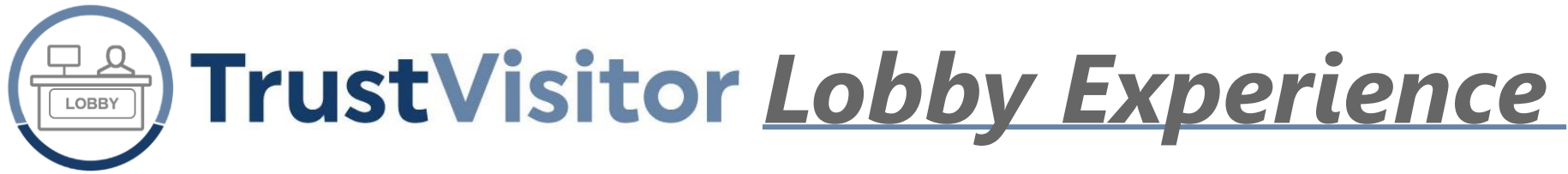

### **Additional Lobby Actions:**

• Quickly grant access to VIP Visitors

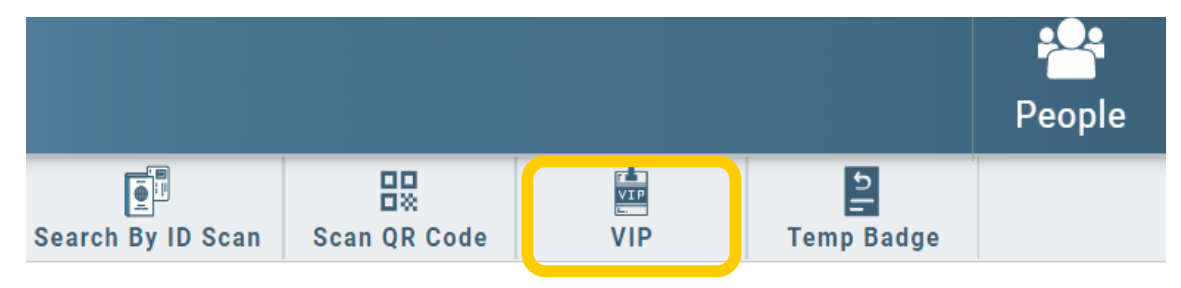

Process Unscheduled Visitors

| /isitor <b>Anna Bolin</b> |                     |            |             |                     |
|---------------------------|---------------------|------------|-------------|---------------------|
|                           |                     |            |             |                     |
|                           | REGISTER SMART CARD | SCAN AN ID | PRINT BADGE | REQUEST UNSCHEDULED |
|                           |                     |            |             |                     |

• Monitor **Kiosk Visitors** 

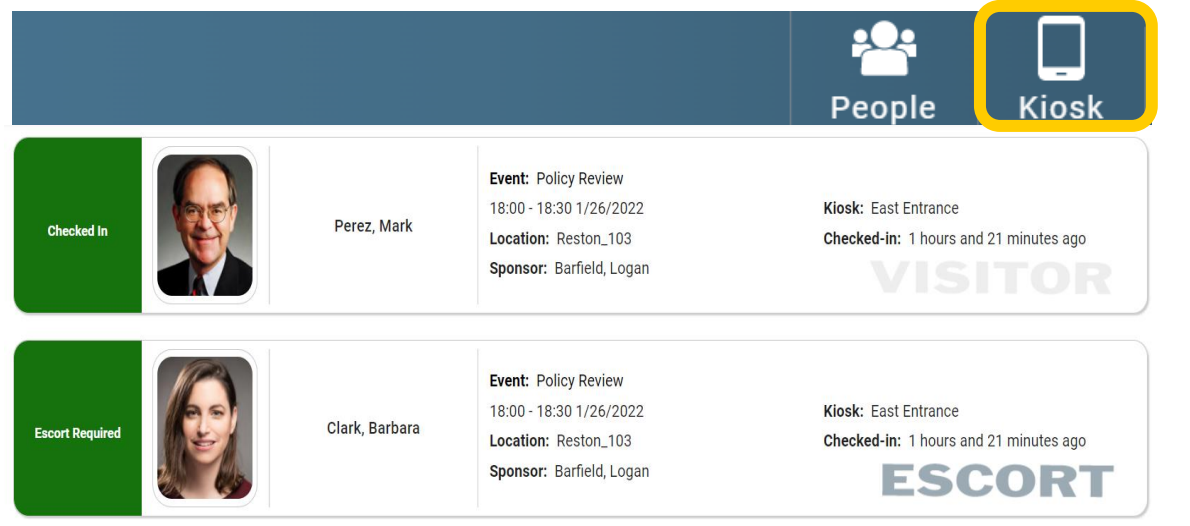

Process Unregistered Visitors

| Visitor Selik Akakova |                                                                                                    |                     | Pending Registrati | on             |
|-----------------------|----------------------------------------------------------------------------------------------------|---------------------|--------------------|----------------|
|                       | Event<br>Event: Vendor Council<br>15:00 - 16:00 1/31/2022<br>Sponsor: Justin Garrison<br>Location: Reston_101 | Info                | Reg                | istration Info |
|                       | REGISTER AS ESCORT REQUIRED                                                                                   | REGISTER SMART CARD | SCAN AN ID         | PRINT BADGE    |

## **Fully Customizable Workflows**

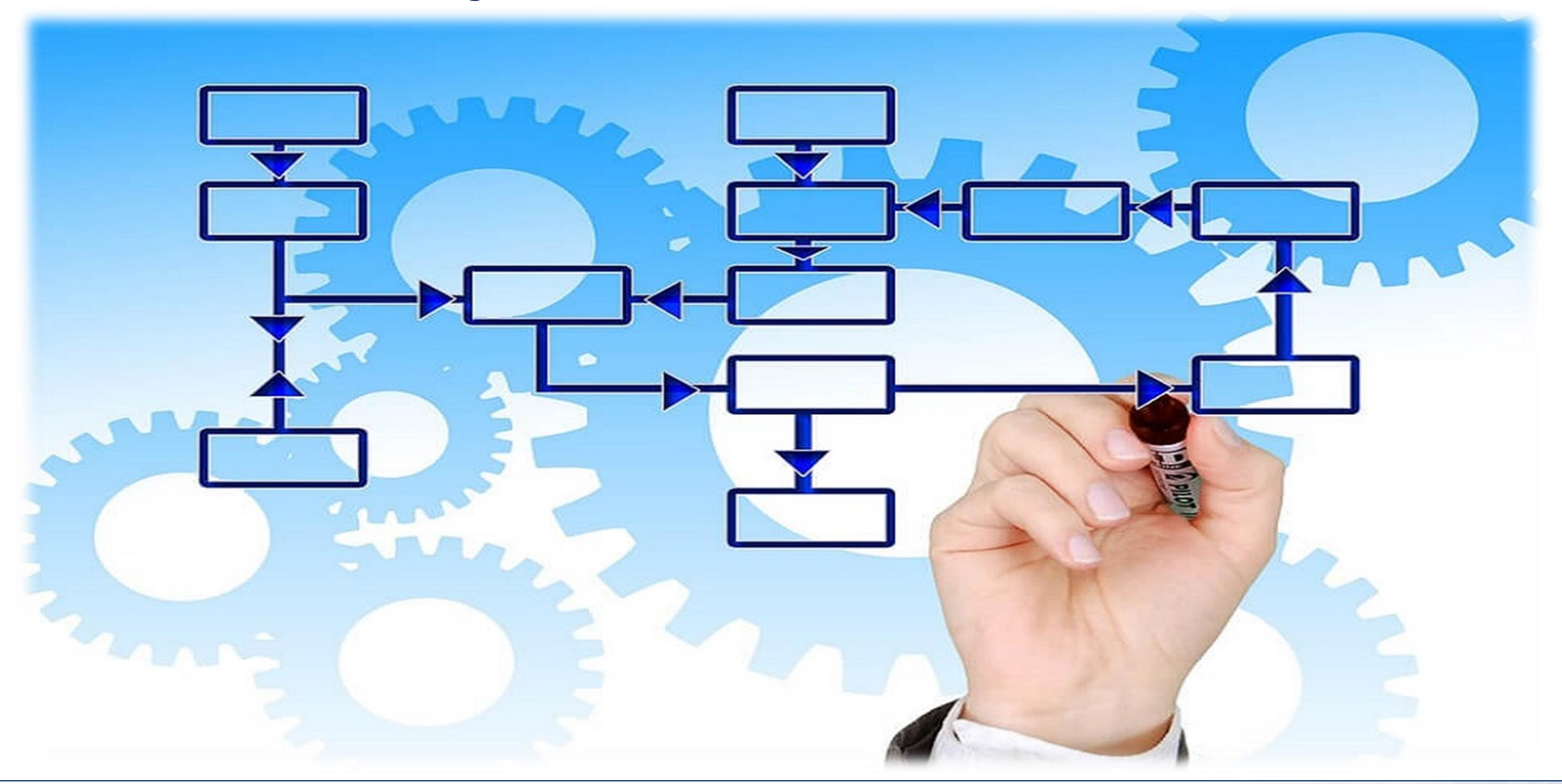

## **Customizable Workflows: Power + Flexibility**

#### Visitor Information

• Customize the Visitor Registration page for each Location with User Defined Fields

#### Workflow Evaluators

- Register with a Smart Card?
- New or Returning Visitor?
- Accept Agreement?
- Response to any User Defined Field

#### Actions

- Require Custom Approval Step(s)
- Require Background Check
- Auto Approve
- Auto Reject
- Customize an Existing Notification
- Create a New Notification
- Require Event Preauthorization

## **Custom Workflow: User Defined Field Features**

#### User Defined Fields ("UDFs")

- Set as Mandatory/Optional
- Set visibility to Lobby Guard and/or Approver
- Tooltip/Help Text
- Interactive preview window
- Customize display order on Visitor Registration Page
- Supported User Defined Field Types:
  - Date
  - Display Text
  - Display URL
  - Drop Down Select
  - File Upload
  - Switch/Check Box
  - Free Text
  - Radio Button

## **Custom Workflow Example: "Policy on Paper"**

- I want Visitors to fill out the following fields when they **register** for an Event:
  - Full Name
  - Date of Birth
  - View Video Training Course and upload Certificate
  - Accept Non-Disclosure Agreement
  - Are you a US Citizen?
    - If Yes: Select US State
    - If No: Select Country of Origin
  - Will You Be Armed During Your Visit?
    - If Yes: Will You Be In Uniform?
- I want to create a new customized "Armed Visitor Alert" notification for Visitors who will be armed
  - I want to auto-approve Visitors who registered with a Smart Card and have visited with us before
- I want to run a **background check** for **Non-Smart Card, US** Visitors (new and returning Visitors)
  - if they pass, I want to require **Security** approval
  - If they fail, I want to **auto-reject**
- I want to require Custom approval for **Non-Smart Card**, **Non-US** Visitors (new and returning Visitors)

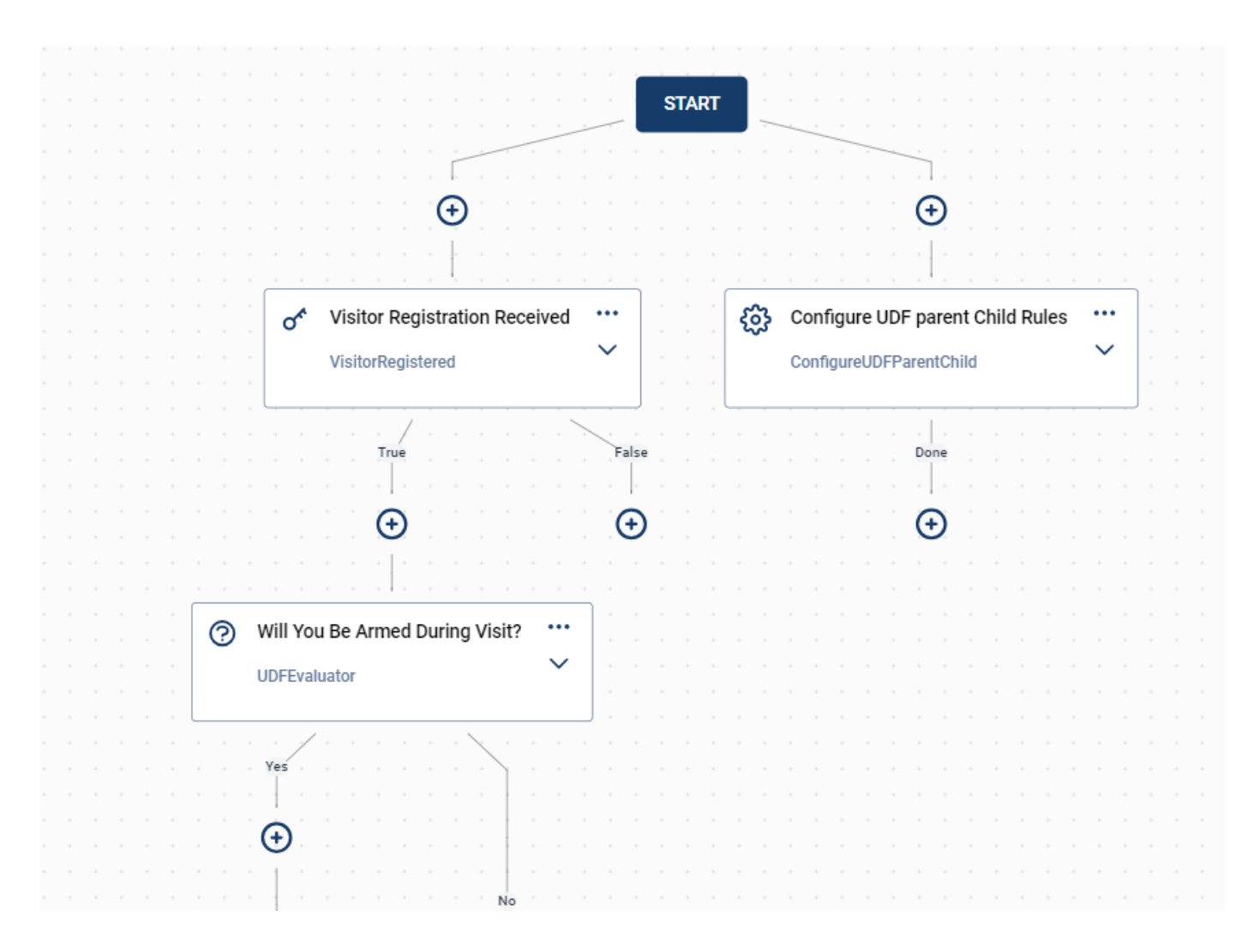

continued...

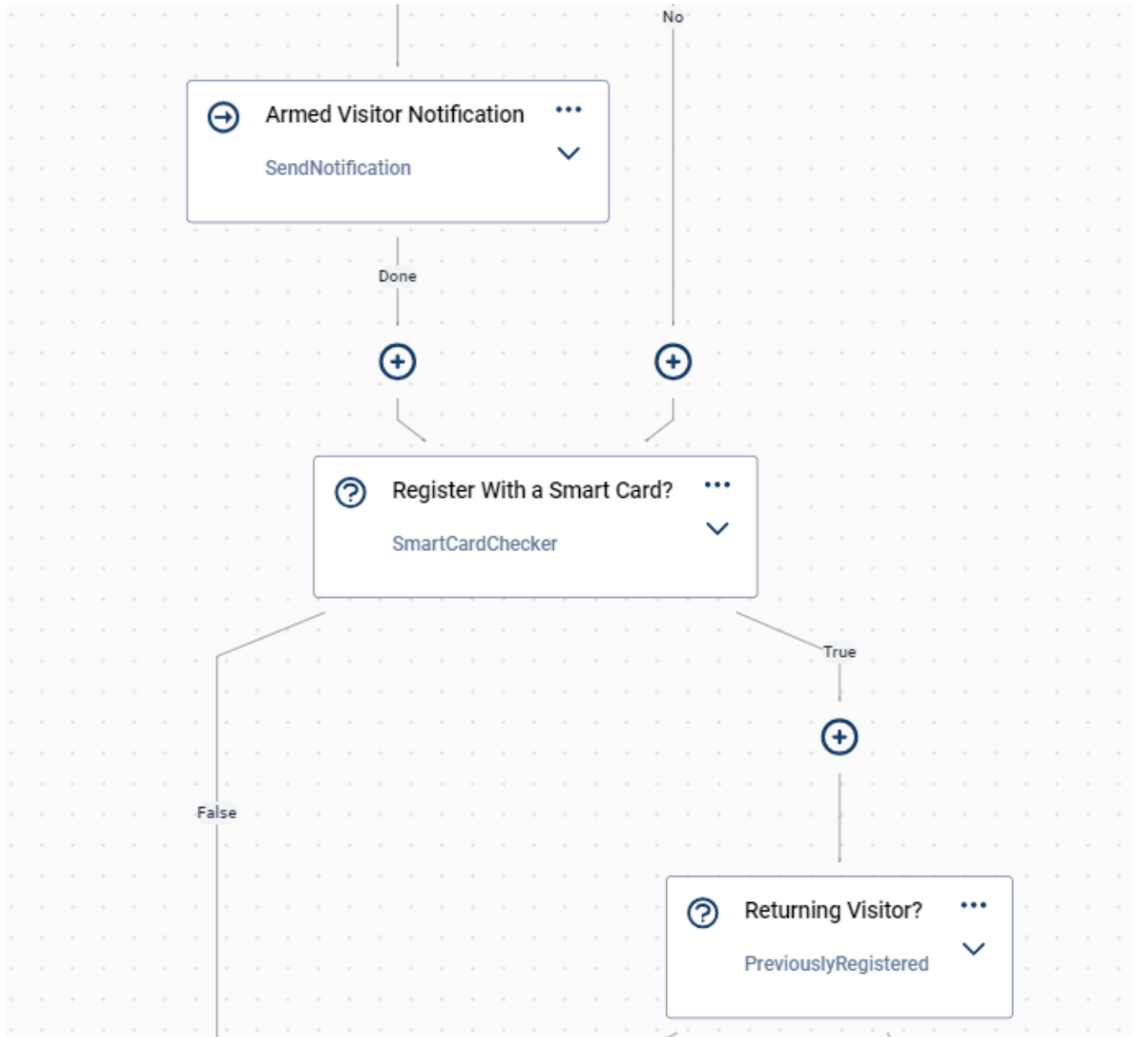

continued...

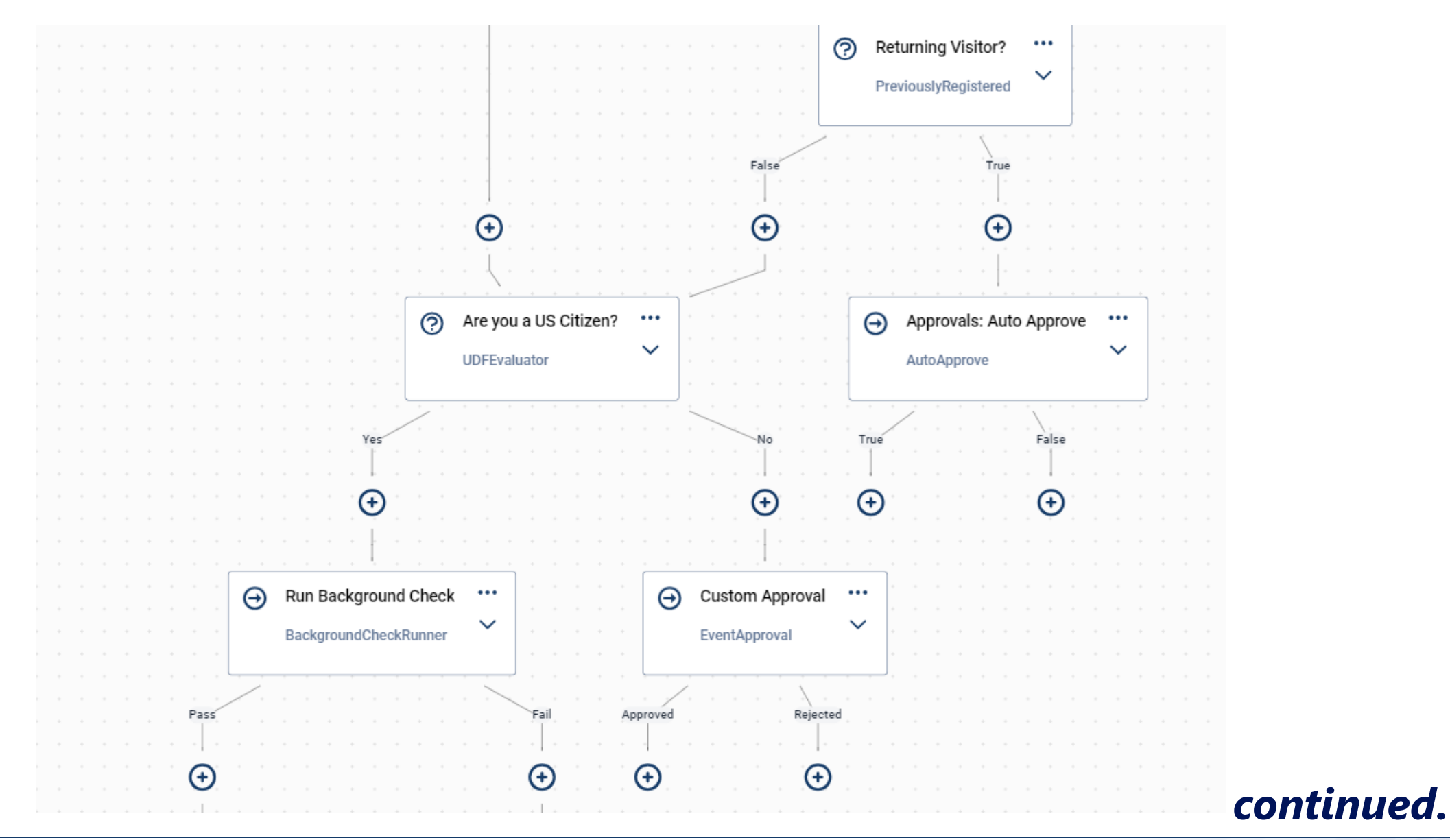

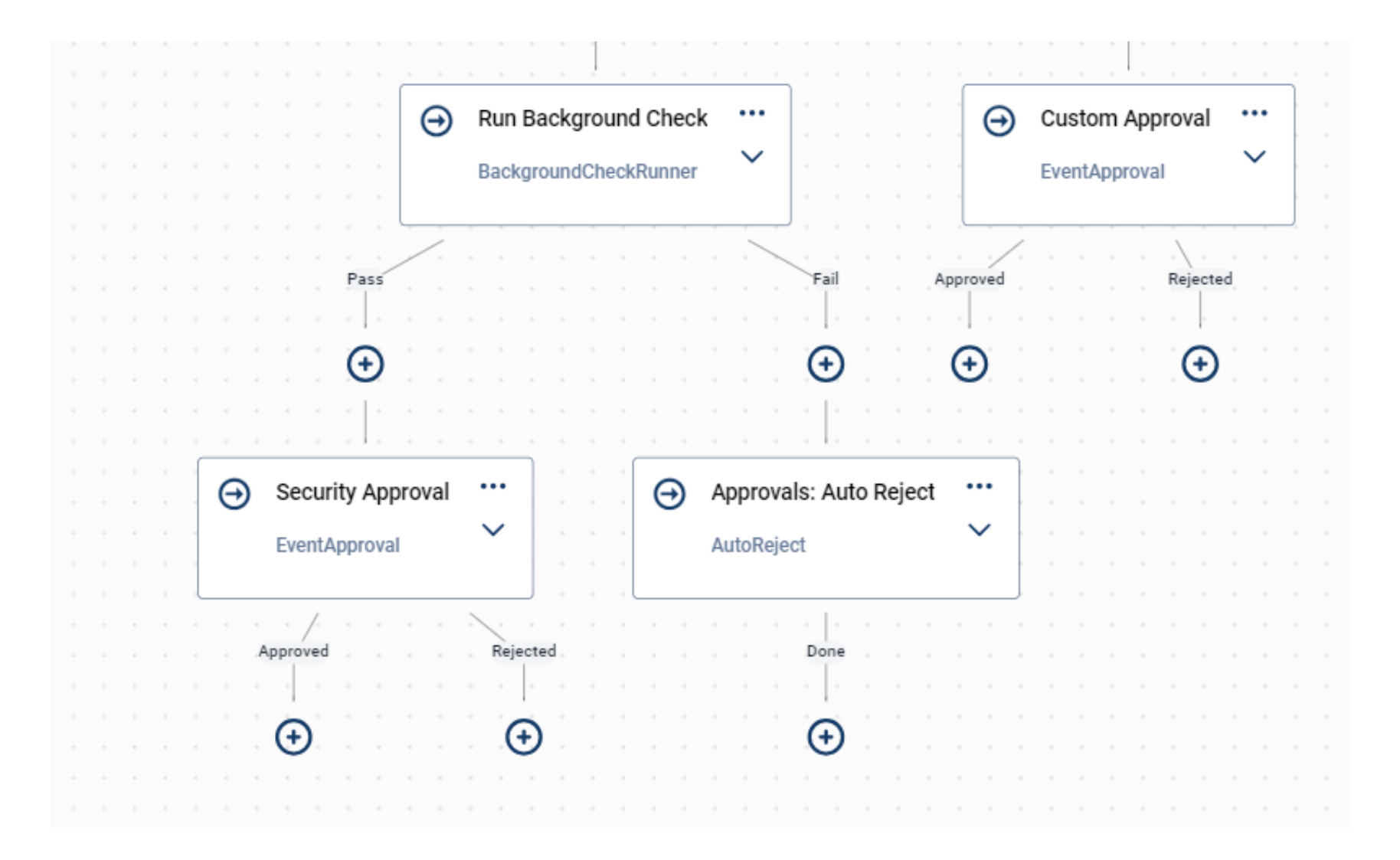

| Custom Workflow- IG Standard W                                                                      | orkflow                           |                        |
|----------------------------------------------------------------------------------------------------|-----------------------------------|------------------------|
| SendNotification<br>Configure the content and recipients for a new custom TrustVisitor notification |                                   | Configure a Customized |
| Properties EventInfo VisitorInfo EventUdfs Preview Common                                           |                                   |                        |
| Name                                                                                                |                                   |                        |
| Custom Armed Visitor Notification                                                                   |                                   |                        |
| Subject Line                                                                                        |                                   |                        |
| Alert: Armed Visitor                                                                                | Additional Recipients: Emails     |                        |
| Body Header                                                                                         |                                   |                        |
| Alert: Armed Visitor                                                                                | Add Email                         |                        |
| Body Text                                                                                           | Additional Recipients: AD Groups  | $\odot$                |
| This visitor will be armed during the event listed below.                                           | Armed Visitor Team × Add AD Group |                        |
| Recipients                                                                                          |                                   |                        |
| Sponsor                                                                                             |                                   |                        |
| Visitor                                                                                             |                                   |                        |
|                                                                                                    |                                   | Cancel SAVE            |

### Custom Workflow Example: Smart Card, Armed, Returning Visitor→ Auto Approve

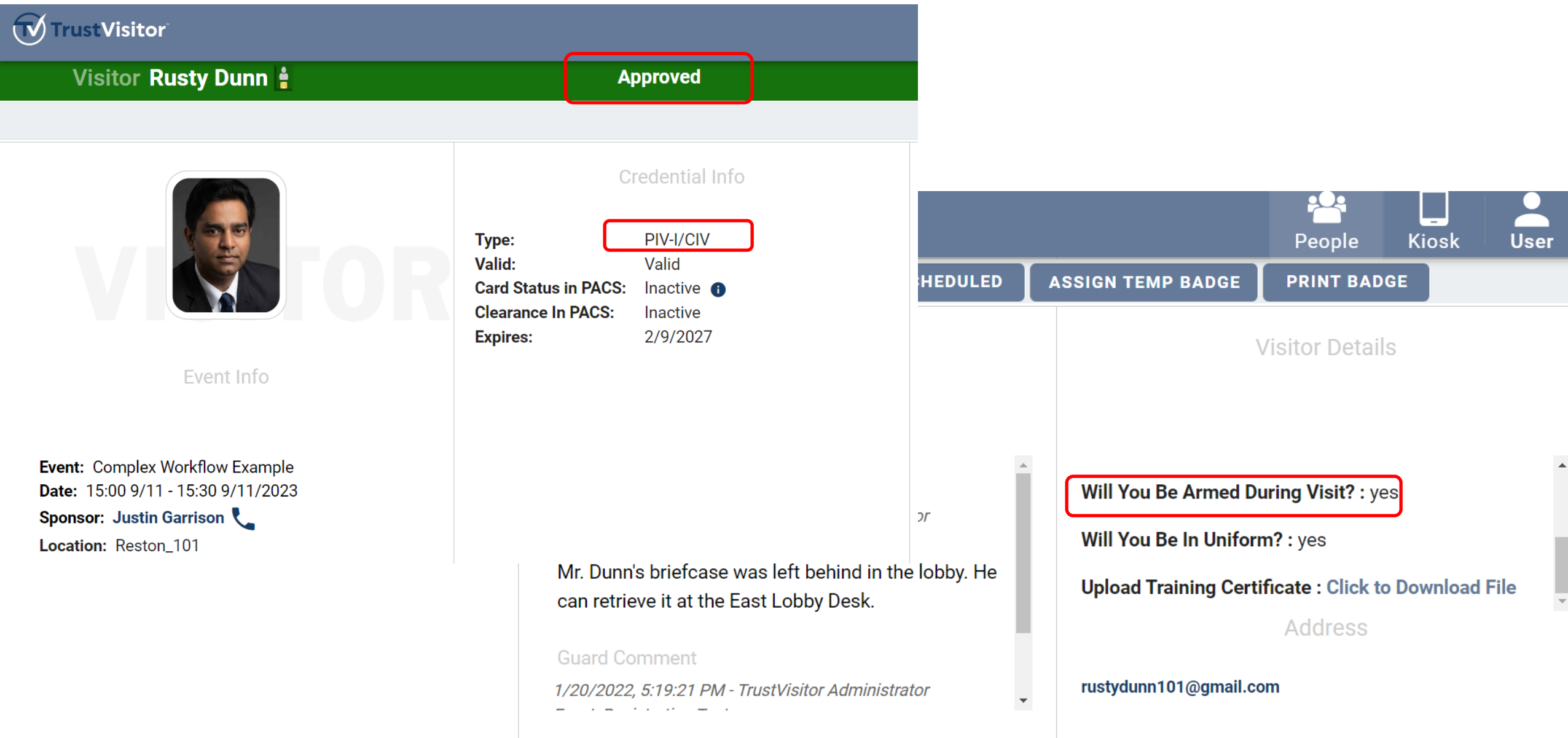

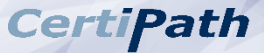

### **Custom Workflow Example: Custom "Armed Visitor" Notification**

#### Armed Visitor Notification

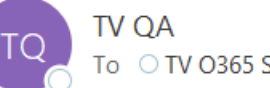

To OTV O365 Sponsor

(i) If there are problems with how this message is displayed, click here to view it in a web browser.

#### **Please Review: Armed Visitor**

The visitor listed for the event below has indicated they will be armed.

#### **Event Info**

| Event Title:                     | Armed Visitor Demo                    |
|----------------------------------|---------------------------------------|
| Event Date/Time:                 | 06/29/2023                            |
| Event Location:                  | O365Room_200 in JasPreAuthDemoBuildin |
| Visitor Info                     |                                       |
| Visitor Registration Credential: | Driver's License                      |
| Additional Info                  |                                       |
| Are You A US Citizen?:           | Yes                                   |
| Date of Birth:                   | 10/10/1980                            |
| First Name:                      | Justin                                |
| Last Name:                       | Garrison                              |
| Will You be Armed?:              | yes                                   |
| Will You Be In Uniform?:         | yes                                   |
|                                  |                                       |

Powered by TrustVisitor - CertiPath's Visitor Management Solution

### Custom Workflow Example: Non-Smart Card, Pass BG Check→ Security Approval

| x                            |                 |   | Pending                                                                          | 53 |                                                                 | X  |
|------------------------------|-----------------|---|----------------------------------------------------------------------------------|----|-----------------------------------------------------------------|----|
| Visit Info                   | ^               | ī |                                                                                  |    | Authorizer: Approved                                            | •  |
| Registration Info            | ~               |   |                                                                                  |    | Authorizer Comment<br>Justin Garrison - 8/6/2023,<br>6:47:25 PM | L. |
| REGISTER SMART<br>SCAN AN ID | CARD            |   | Justin Scott Garrison<br>Event: Complex Workflow E                               |    | Authorizer Comment<br>Justin Garrison - 8/6/2023,               |    |
| REGISTER AS ESCORT           | REQUIRED        |   | Date: 15:00 9/11 - 15:30 9/11/2023 Sponsor: Justin Garrison Location: Reston_101 |    | 6:31:14 PM Security Pending                                     | L. |
| Event: Com                   | plex Workflow E | _ | Event: Complex Workflow E                                                        | R  | nt: Complex Workflow E                                          | •  |

### Custom Workflow Example: Non-Smart Card, Fail BG Check→ Auto Reject

| Visit Info ^                      | T                                                                                                    | Lobby Comments          | ^ |
|-----------------------------------|----------------------------------------------------------------------------------------------------|-------------------------|---|
| REGISTER SMART CARD<br>SCAN AN ID | Erick Lehnsherr<br>Event: Complex Workflow E<br>Date: 15:00 9/11 - 15:30 9/11/2023<br>Sponsor: Justin Garrison<br>Location: Reston_101 | Approvals<br>Agreements | ~ |

### Custom Workflow Example: Non-Smart Card, Non-US Citizen→ Custom Approval

| X                           | ${}^{}$ | Pending                                                        | ¢3  |                                                   |   | X |
|-----------------------------|---------|----------------------------------------------------------------|-----|---------------------------------------------------|---|---|
| Visit Info                  | T       |                                                                |     | Authorizer Comment<br>Justin Garrison - 8/6/2023, |   | • |
| Registration Info 🔹 🗸       |         |                                                                |     | 6:47:25 PM                                        |   | ł |
| REGISTER SMART CARD         |         |                                                                |     | Authorizer Comment                                |   | L |
| SCAN AN ID                  |         | Christopher Hewett<br>Event: Complex Workflow E                |     | 6:31:14 PM                                        |   | l |
| REGISTER AS ESCORT REQUIRED |         | Date: 15:00 9/11 - 15:30 9/11/2023<br>Sponsor: Justin Garrison |     | Custom Pending                                    |   | l |
|                             |         | Location: Reston_101                                           |     | Agreements                                        | ~ | • |
| Event: Complex Workflow     | E       | Event: Complex Workflow E                                      | Eve | ent: Complex Workflow E                           |   |   |

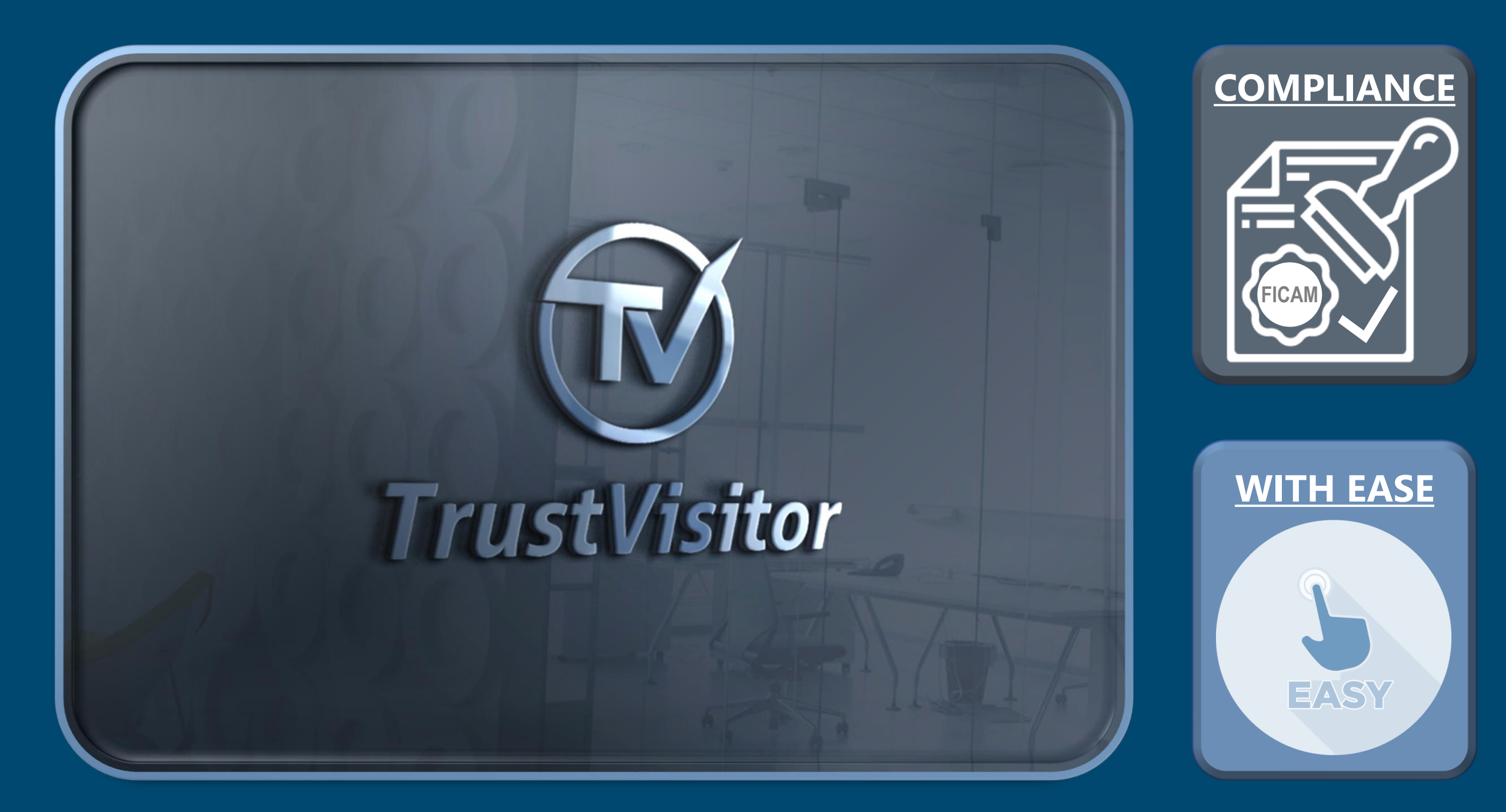